# CVR100W VPN 라우터의 인터넷 설정

#### 목표

인터넷 설정 페이지는 WAN(Wide Area Network) 포트에서 인터넷으로의 연결을 생성하는 데 사용됩니다.WAN은 광범위한 영역에 걸쳐 확장되는 네트워크로서 효과적인 통신을 가능하게 하며 특히 인터넷을 사용합니다.이 프로세스에서는 장치를 통해 인터넷에 액세스할 수 있습니 다. 이 문서에서는 CVR100W VPN 라우터를 통해 WAN에 인터넷 연결을 설정하는 방법에 대 해 설명합니다.

**참고:**WAN 연결 구성은 어떤 인터넷 연결을 사용하느냐에 따라 달라집니다.

## 적용 가능한 장치

·CVR100W VPN 라우터

### 소프트웨어 버전

•1.0.1.19

## 인터넷 설정

1단계. 웹 구성 유틸리티에 로그인하고 Networking(네트워킹) > WAN > Internet Setup(인터 넷 설정)을 선택합니다. 인터넷 설정 페이지가 열립니다.

| Internet Setup            |                         |                                          |
|---------------------------|-------------------------|------------------------------------------|
| Internet Connection Type: | Automatic Configuration | n - DHCP 🗸                               |
| Optional Settings         |                         |                                          |
| Host Name:                | CVR100W                 |                                          |
| Domain Name:              |                         | ]                                        |
| MTU:                      | ● Auto ○ Manual         |                                          |
| Size:                     | 1500                    | Bytes (Range: 576 - 1500, Default: 1500) |
| Save Cancel               | ]                       |                                          |
|                           |                         |                                          |
|                           |                         |                                          |

2단계. Internet Connection Type(인터넷 연결 유형) 드롭다운 목록에서 WAN 포트에 대한 옵 션을 선택합니다.

·<u>자동 구성-DHCP</u> — CVR100W 라우터는 ISP(인터넷 서비스 공급자)로부터 IP 주소를 동적 으로 수신합니다. ·<u>PPPoE</u> — (Point-to-Point Protocol over Ethernet) ISP에서 제공한 사용자 이름과 비밀번호 를 사용해야 합니다.

·<u>고정 IP</u> — ISP에서 WAN 장치에 대한 영구 IP 주소를 제공하는 경우에 사용됩니다.

#### 자동 구성 - DHCP

| Internet Connection Type: | Automatic Configuration - DHCP 🗸       |         |
|---------------------------|----------------------------------------|---------|
| Optional Settings         |                                        |         |
| Host Name:                | CVR100W                                |         |
| Domain Name:              |                                        |         |
| MTU:                      | ● Auto ○ Manual                        |         |
| Size:                     | 1500 Bytes (Range: 576 - 1500, Default | : 1500) |
| Save Cancel               | ]                                      |         |

참고:ISP에서 요구하는 경우에만 선택적 설정을 구성해야 합니다.

1단계. Host Name 필드에 네트워크의 호스트 이름을 입력합니다.호스트 이름은 ISP가 WAN 연결을 식별하는 데 사용하는 디바이스의 이름입니다.

2단계. Domain Name(도메인 이름) 필드에 네트워크의 도메인 이름을 입력합니다.도메인 이 름은 ISP에서 WAN 연결을 식별하는 데 사용됩니다.

3단계. MTU(Maximum Transmission Unit)는 디바이스에서 전달할 수 있는 프로토콜 데이터 단위의 최대 크기입니다.다음 라디오 버튼 중 하나를 클릭합니다.

·자동 — MTU 크기가 자동으로 구성됩니다.

·수동 — ISP의 필수 번호를 Size 필드에 입력하여 MTU를 수동으로 지정합니다.

4단계. 저장을 클릭합니다.

#### PPPoE

| Internet Setup                                                      |                                                      |  |
|---------------------------------------------------------------------|------------------------------------------------------|--|
| Internet Connection Type:                                           | PPPoE V                                              |  |
| PPPoE Settings                                                      |                                                      |  |
| Username:                                                           |                                                      |  |
| Password:                                                           |                                                      |  |
| O Connect on Demand: M                                              | ax Idle Time 5 minutes (Range: 1 - 9999, Default: 5) |  |
| Keep Alive: Redial period 30 seconds (Range: 20 - 180, Default: 30) |                                                      |  |
| Authentication Type:                                                | Auto Negotiation 🗸                                   |  |
| Optional Settings                                                   |                                                      |  |
| Host Name:                                                          | CVR100W                                              |  |
| Domain Name:                                                        |                                                      |  |
| MTU:                                                                | ● Auto ○ Manual                                      |  |
| Size:                                                               | 1492 Bytes (Range: 576 - 1492, Default: 1492)        |  |
| Save Cancel                                                         | ]                                                    |  |

1단계. ISP에서 할당한 사용자 이름을 사용자 이름 필드에 입력합니다.

2단계. ISP가 할당한 비밀번호를 비밀번호 필드에 입력합니다.

3단계. 다음 라디오 버튼 중 하나를 클릭합니다.PPPoE 연결의 연결 유형을 결정합니다.

·Keep Alive(연결 유지) — CVR100W가 연결이 끊긴 후 다시 연결하려고 시도하는 시간(초)을 재전송 기간 필드에 입력합니다.

·온디맨드 연결 — 인터넷 서비스가 연결된 특정 시간을 기반으로 하는 경우 CVR100W가 유 휴 상태일 수 있는 시간(분)을 Max Idle Time 필드에 입력합니다.

4단계. Authentication Type(인증 유형) 드롭다운 목록에서 PPPoE 연결에 사용되는 인증 유형 을 선택합니다.

·자동 협상 — 서버에서 디바이스로 전송된 요청에서 CVR100W의 VLAN을 서버에 확인하기 위한 특정 보안 코드를 요청합니다.

·PAP — PAP에 디바이스를 연결하려면 비밀번호 인증 프로토콜에 특정 비밀번호가 필요합 니다.

·CHAP — ISP에 디바이스를 연결하기 위해 서버에 ping을 전송하는 챌린지 핸드셰이크 인 증 프로토콜.

·MS-CHAP 또는 MS-CHAPv2 — Microsoft Challenge Handshake Authentication Protocol은 CHAP와 마찬가지로 서버에 요청을 전송하지만, 이 방법은 ISP에 장치를 연결하기 위해 다

른 암호가 필요한 Microsoft에서 특별히 만들어진 것입니다.

참고: ISP에서 요구하는 경우에만 선택적 설정을 구성해야 합니다.

5단계. Host Name 필드에 네트워크의 호스트 이름을 입력합니다.호스트 이름은 ISP가 WAN 연결을 식별하는 데 사용하는 디바이스의 이름이며, 이 경우 CVR100W 라우터입니다.

6단계. Domain Name(도메인 이름) 필드에 네트워크의 도메인 이름을 입력합니다.도메인 이 름은 ISP에서 WAN 연결을 식별하는 데 사용됩니다.

7단계. MTU(Maximum Transmission Unit)는 디바이스에서 전달할 수 있는 프로토콜 데이터 단위의 최대 크기입니다.다음 라디오 버튼 중 하나를 클릭합니다.

·자동 — MTU 크기가 자동으로 구성됩니다.

·수동 — ISP의 필수 번호를 Size 필드에 입력하여 MTU를 수동으로 지정합니다.

8단계. 저장을 클릭합니다.

#### 고정 IP

| Internet Setup            |                                               |
|---------------------------|-----------------------------------------------|
| Internet Connection Type: | Static IP 🗸                                   |
| Static IP Settings        |                                               |
| Internet IP Address:      | 0.0.0.(Hint: 192.168.100.100)                 |
| Subnet Mask:              | 0.0.0.(Hint: 255.255.255.0)                   |
| Default Gateway:          | 0.0.0.(Hint: 192.168.100.1)                   |
| Static DNS 1:             | 0.0.0.(Hint: 1.2.3.4)                         |
| Static DNS 2:             | 0.0.0.0                                       |
| Optional Settings         |                                               |
| Host Name:                | CVR100W                                       |
| Domain Name:              |                                               |
| MTU:                      | ● Auto ○ Manual                               |
| Size:                     | 1500 Bytes (Range: 576 - 1500, Default: 1500) |
| Save Cancel               | ]                                             |

1단계. ISP에서 할당한 모든 IP 주소를 해당 필드에 입력합니다.

·인터넷 IP 주소 — WAN 포트의 고정 IP 주소입니다.

·서브넷 마스크 — 고정 IP 주소의 서브넷 마스크입니다.

·Default Gateway — WAN 포트의 기본 게이트웨이.

·고정 DNS 1 — 기본 DNS(Domain Name System) 서버 IP 주소.

·고정 DNS 2 — 보조 DNS 서버 IP 주소.

2단계. Domain Name(도메인 이름) 필드에 네트워크의 도메인 이름을 입력합니다.

참고: ISP에서 요구하는 경우에만 선택적 설정을 구성해야 합니다.

3단계. Host Name 필드에 네트워크의 호스트 이름을 입력합니다.호스트 이름은 ISP가 WAN 연결을 식별하는 데 사용하는 디바이스의 이름이며, 이 경우 CVR100W 라우터입니다.

4단계. Domain Name(도메인 이름) 필드에 네트워크의 도메인 이름을 입력합니다.도메인 이 름은 ISP에서 WAN 연결을 식별하는 데 사용됩니다.

5단계. MTU(Maximum Transmission Unit)는 디바이스에서 전달할 수 있는 프로토콜 데이터 단위의 최대 크기입니다.다음 라디오 버튼 중 하나를 클릭합니다.

·자동 — MTU 크기가 자동으로 구성됩니다.

·수동 — ISP의 필수 번호를 Size 필드에 입력하여 MTU를 수동으로 지정합니다.

6단계. **저장**을 클릭합니다.